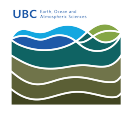

Knowledgebase > Mac OSX > How to find the MAC address for your Apple Mac computer using System Preferences

## How to find the MAC address for your Apple Mac computer using System Preferences

Burner EOAS - 2025-08-13 - Mac OSX

**1.** Select *System Preferences* from the Apple menu at the top left of your screen.

| About This Mac<br>Software Update<br>App Store |                                  |
|------------------------------------------------|----------------------------------|
| System Preferences.                            |                                  |
| Dock                                           | •                                |
| Location                                       | ►                                |
| Recent Items                                   | ►                                |
| Force Quit Firefox                             | ୵ୢୄୠୄୄୄୄୄ                        |
| Sleep                                          |                                  |
| Restart                                        |                                  |
| Shut Down                                      |                                  |
| Log Out iClarified                             | <mark></mark> ሰ <mark></mark> ₩Q |

**2.** Click *Network* from the System Preferences menu.

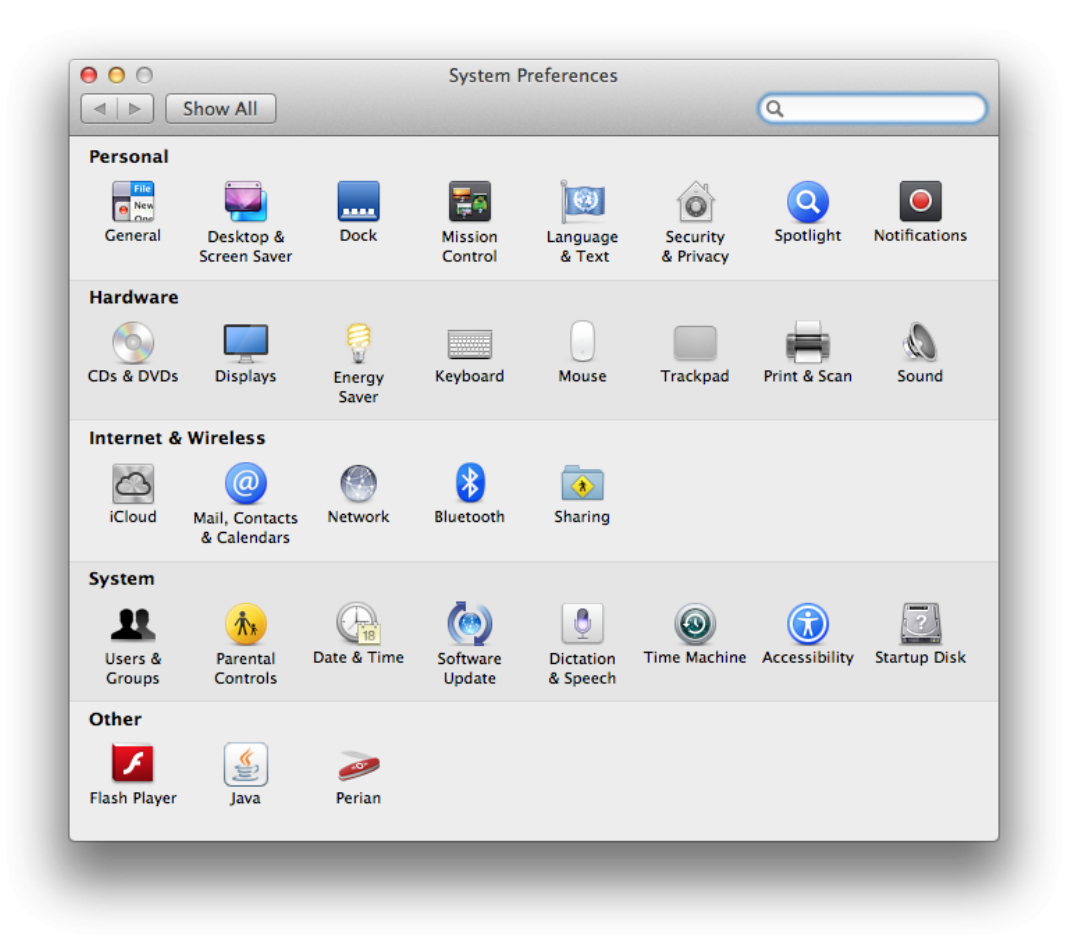

3. Choose *Wi-Fi* from the list of interfaces on the left and click the *Advanced* button.

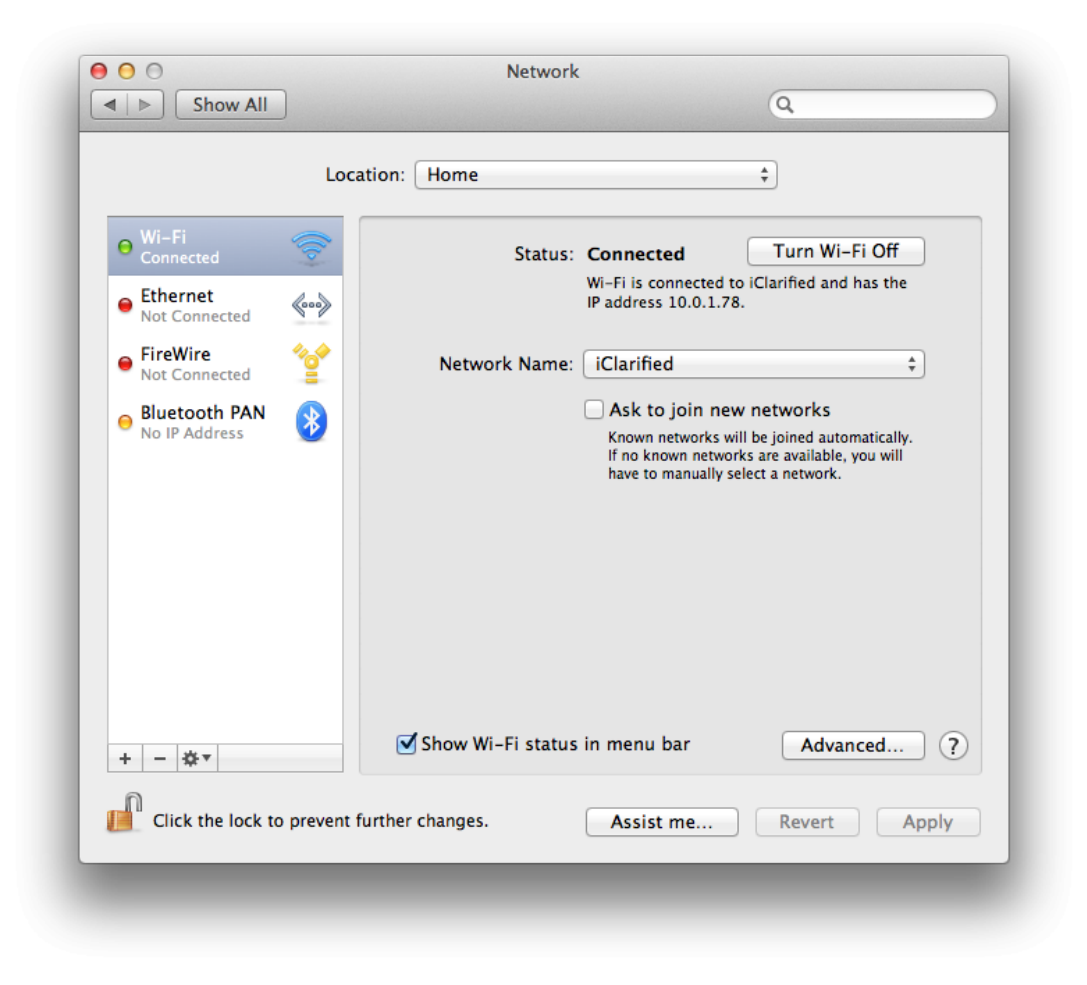

**4.** Choose the *Hardware* tab under which you will see the MAC address of your wireless card.

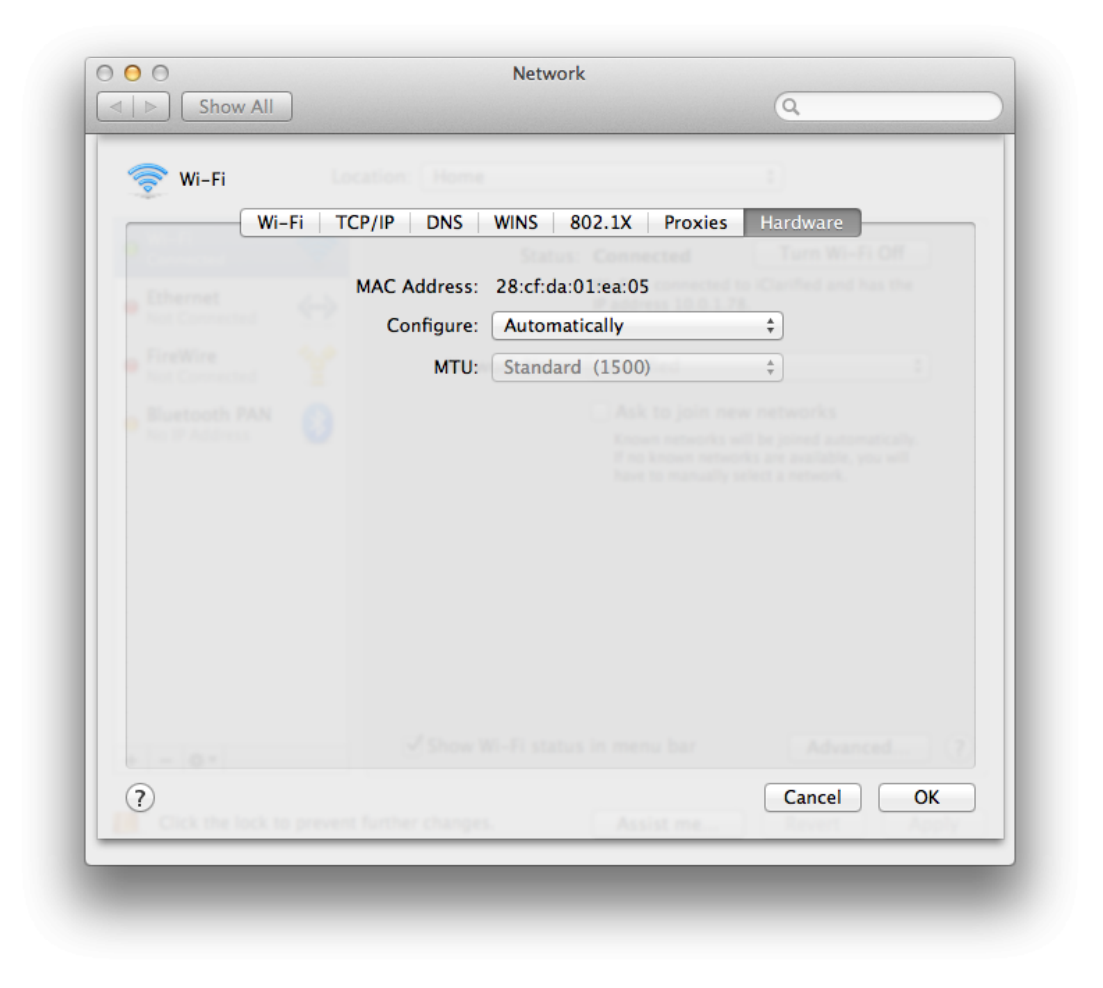

**5.** Press *Cancel* to return to the Network menu. Choose *Ethernet* from the list of interfaces on the left and click the *Advanced* button.

|                                | Location: | Home            |                                                      |
|--------------------------------|-----------|-----------------|------------------------------------------------------|
| ⊖ Wi-Fi<br>Connected           | <u></u>   | Status:         | Cable Unplugged                                      |
| Ethernet<br>Not Connected      | ~~>       |                 | in or the device at the other end is not responding. |
| FireWire<br>Not Connected      | **        | Configure IPv4: | Using DHCP \$                                        |
| Bluetooth PAN<br>No IP Address |           | IP Address:     |                                                      |
|                                | <b>•</b>  | Subnet Mask:    |                                                      |
|                                |           | Router:         |                                                      |
|                                |           | DNS Server:     |                                                      |
|                                |           | Search Domains: |                                                      |
|                                |           |                 |                                                      |
|                                |           |                 |                                                      |
|                                |           |                 |                                                      |
| + - 🌣                          |           |                 | Advanced ?                                           |
| n                              |           |                 |                                                      |

**6.** Choose the *Hardware* tab under which you will see the MAC address of your ethernet card.

| Ethernet | ocation: Home |                   |          |    |
|----------|---------------|-------------------|----------|----|
| TCP/     | IP DNS WIN    | Hardware          |          |    |
|          | MAC Address:  | c8:2a:14:56:3a:b6 |          |    |
|          | Configure:    | Automatically     | *        |    |
|          | Speed:        |                   | *<br>*   |    |
|          | Duplex:       | half-duplex       | <b>*</b> |    |
|          | MTU:          | Standard (1500)   | *<br>*   |    |
|          |               |                   |          |    |
|          |               |                   |          |    |
|          |               |                   |          |    |
|          |               |                   |          |    |
|          |               |                   |          |    |
|          |               |                   |          |    |
|          |               |                   |          |    |
| 2)       |               |                   | Cancel   | ОК |